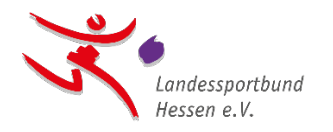

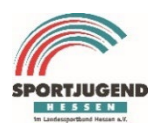

Hier der Link zur Anmeldeseite unseres Online-Portals https://lsbh.my.site.com/lsbh

1. Gebt bitte hier Euren Benutzernamen und das initiale Passwort ein.

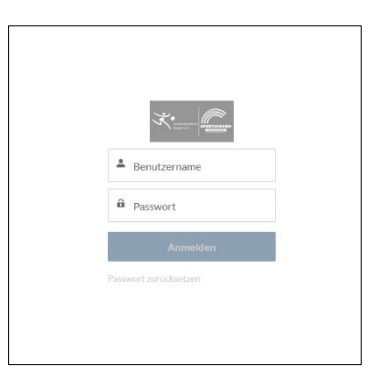

2. Bitte auf den Reiter "Initialer Login" klicken.

| Startseit |                                                                                                    | Q 🌲 🙆 16:25 26 |
|-----------|----------------------------------------------------------------------------------------------------|----------------|
|           | Herzlich Willkommen im<br>Online-Portal des<br>Landessportbundes Hessen<br>und der Sportjugend Hessen |                |
|           |                                                                                                    |                |

3. Für die erste Registrierung ist es notwendig, eine E-Mail-Adresse anzugeben, über die zukünftig die Kommunikation zwischen dem Landessportbund Hessen e.V. (Isb h) bzw. der Sportjugend Hessen (SJH) und Eurer Organisation stattfinden kann.

| Startselte Initialer Login                                                        |                                                                                                    | Q 🐥 🙆 sk.25.26                                       |
|-----------------------------------------------------------------------------------|----------------------------------------------------------------------------------------------------|------------------------------------------------------|
| Willkommen im (<br>Für die erste Registrierung muss eine<br>An diese E-Mill-Merss | Online-Portal des Landessportbundes Hessen (Isb h) und der Sportjugend Hess<br>E Mali Adress angegeben werden, über die zukünftig die Kommunitation zwischen isb hrSH und Eurer Org<br>e wird driekt im Andriuse wire Mali gesendet, um der ersten izog him Chrime Fortal er folgreich sischließer | en (SJH)<br>ankauton stattfinden kann.<br>20 können. |
| *E-Mail                                                                           | *E-Mail bestätigen                                                                                                    |                                                      |
| you@example.com                                                                   | you⊜example.com                                                                                                    |                                                      |
|                                                                                   |                                                                                                    |                                                      |
|                                                                                   |                                                                                                    | Weiter                                               |
|                                                                                   |                                                                                                    |                                                      |
|                                                                                   |                                                                                                    |                                                      |
|                                                                                   |                                                                                                    |                                                      |

Um Tippfehler auszuschließen, ist es nötig diese E-Mail-Adresse ein zweites Mal einzugeben bzw. zu bestätigen.

Im Anschluss bitte den "Weiter"-Button anklicken.

| ; | Startseite Iritaler Login                                                                                                    | Q 🌲 🙆 H2225                                                                                                    |
|---|----------------------------------------------------------------------------------------------------|----------------------------------------------------------------------------------------------------|
|   | Will kommen im Online-Portal des Landessportbun<br>Für die erste Registrierung muss eine E. Mail Adresse negesten werden, über die zub<br>An diese E-Mail Adresse wird dinist: im Anzeituss eine Mail gesender, u | des Hessen (lab h) und der Sportjagend Hessen (SIH)<br>intig de lonnunliation zelsche lab hSNI auf Eure Organization stattfinder kann.<br>in den mitmit Lag- him Duflie-Paraller bligvisch abschließen zu kömm. |
|   | *E-Mail<br>voestandiëte-musterbausen.de                                                                                                    | *E-Mail bestätigen                                                                                                    |
|   |                                                                                                    | Viers Se divers field as.                                                                                                    |
|   |                                                                                                    |                                                                                                    |
|   |                                                                                                    | _                                                                                                    |

4. Als vorletzten Schritt erhaltet Ihr eine E-Mail an die eben angegebene E-Mail-Adresse.

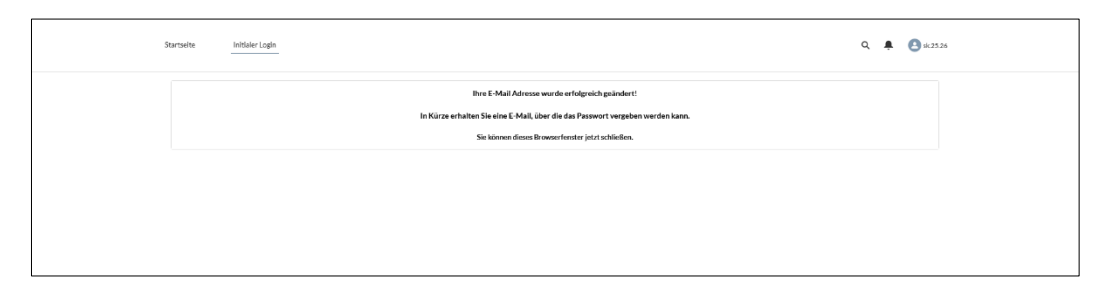

5. In dieser E-Mail befindet sich ein Link, der angeklickt werden muss, um die Richtigkeit der Adresse zu bestätigen.

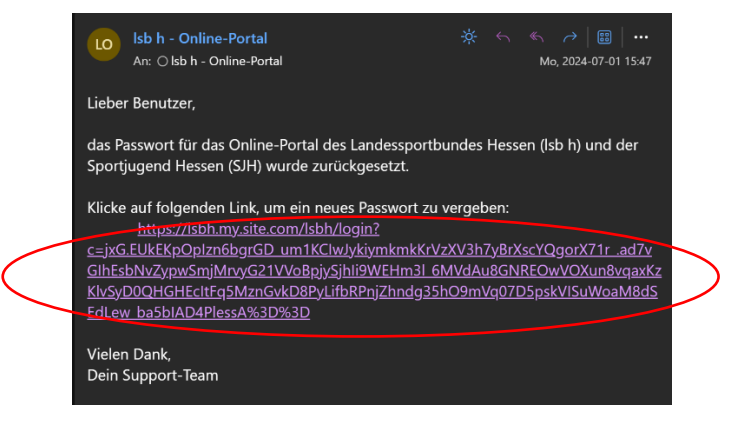

 Der Link öffnet eine Seite in Eurem Internetbrowser, auf der eine Eingabemaske für die Vergabe des neuen Passworts erfolgt. Die Vorgabe für die Passwortvergabe sind mindestens 8 Zeichen, davon mindestens ein Großbuchstabe und eine Zahl.

| Äı               | endern Sie Ihr Kennwort                                                                                                    |
|------------------|----------------------------------------------------------------------------------------------------|
| Geben<br>ein. Sc | Sie ein neues Kennwort für <b>9999999@lsbh.de</b><br>hließen Sie mindestens Folgendes ein:<br>8 Zeichen<br>1 Buchstabe<br>1 Zahl |
| * Neue           | s Kennwort                                                                                                    |
| * Neue           | s Kennwort bestätigen                                                                                                    |
|                  | Kennwort ändern                                                                                                    |
| Kennw            | ort wurde am 01.07.2024, 15:47 zuletzt geändert.                                                                                 |

7. Ihr vergebt nun ein eigenes Passwort, das Ihr zukünftig für Euren Login nutzt.

Bitte gebt Eure Login-Daten nur an Personen weiter, die die Daten Eurer Organisation und Eurer Ansprechpartner einsehen und bearbeiten dürfen.

Wenn Ihr Euer Passwort vergessen solltet, könnt Ihr dieses durch Anklicken von "Passwort vergessen" zurücksetzen.

Benötigt Ihr Unterstützung, schreibt eine Mail an <u>online-portal@lsbh.de</u> oder ruft uns an unter +49 69 6789 1300.